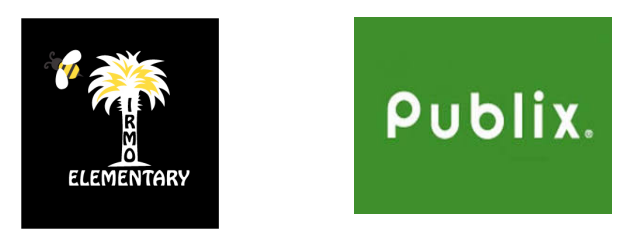

## **PUBLIX PARTNERS**

- -Go to <u>www.publix.com</u>
- -Click "LOG IN" or "SIGN UP"
- -Click on YOUR NAME in TOP LEFT CORNER
- -Click "GO TO MY ACCOUNT"
- -Click "MY PUBLIX PARTNER"
- -Click "SELECT A SCHOOL"
- -Enter "Irmo Elementary School"
- \*PUBLIX SCHOOL CARDS WILL NO LONGER BE ACCEPTED AS OF

OCTOBER 1, 2018\*